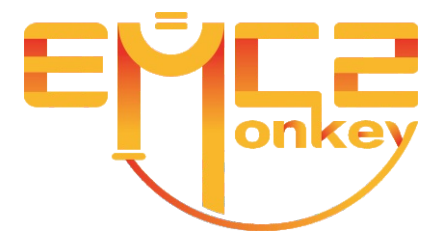

# 3-axis stabilized handheld gimbal for smartphone

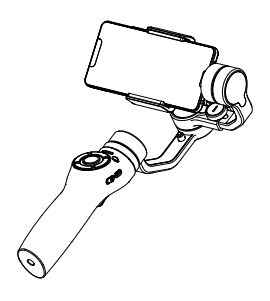

V1.0 2019.06

# **Table of Contents**

| Product overview       | 1 |
|------------------------|---|
| phone installation     | 2 |
| Balance adjustment     | 2 |
| Mounting tripod        | 3 |
| Button introduction    | 3 |
| Joystick control       | 4 |
| Operating mode         | 5 |
| Lamp description       | 5 |
| Fast standby           | 6 |
| Bluetooth function     | 6 |
| Stabilizer calibration | 7 |
| parameter              | 8 |
| Precautions            | 9 |

#### **Product overview**

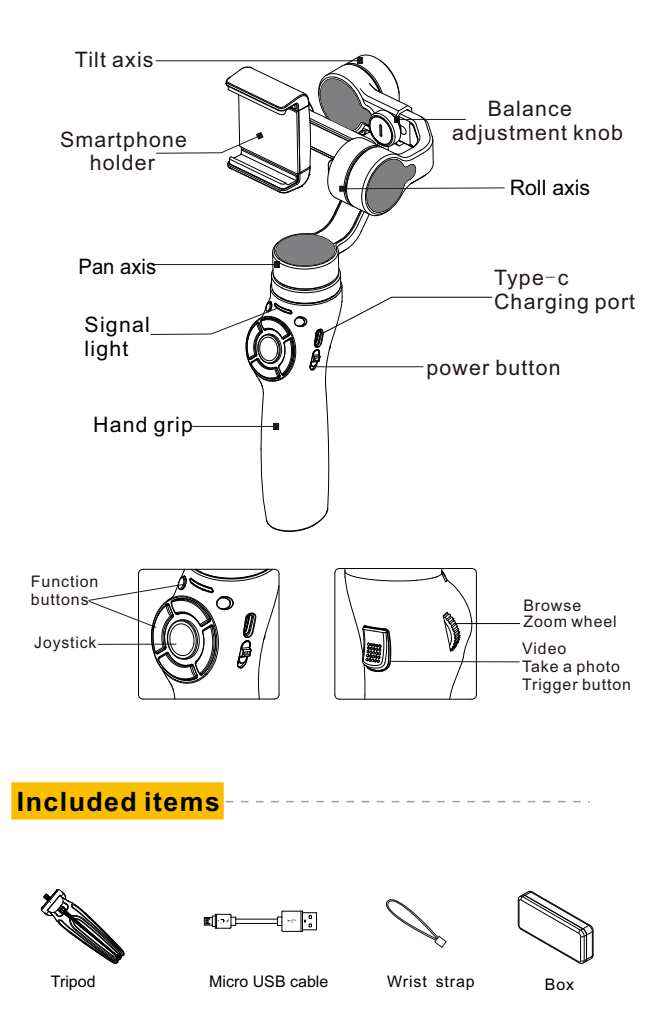

#### phone installation

Pull the clamp open into the phone and hold it close.

Before the stabilizer is turned on, the clamp assembly is symmetric with the left and right sides of the mobile phone.

Be sure to adjust your phone to balance, otherwise it will affect performance.

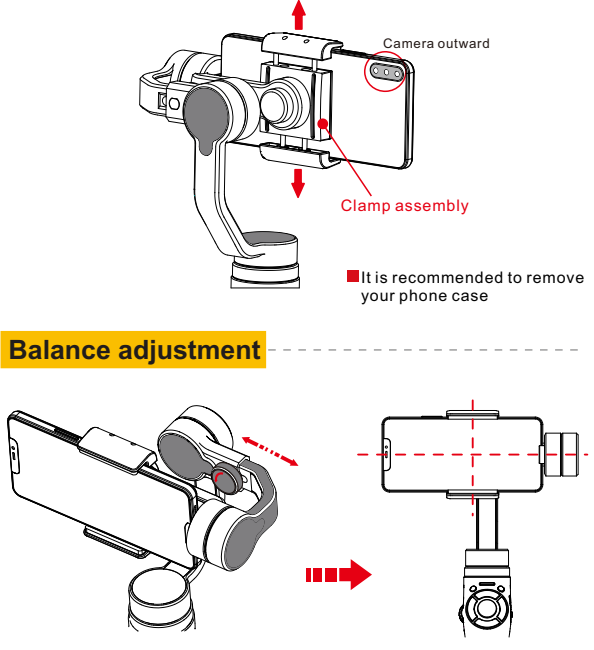

Optimal balance

Loosen the balance adjustment knob and fine-tune the pitch axis to the left and right to adjust to the best bala -nce state, then tighten the knob.

The phone balances power, otherwise the motor consumes more power.

#### **Mounting tripod**

When you need to place a tabletop video, turn the tripod clockwise into the 1/4 screw on the bottom of the handle to open the tripod.

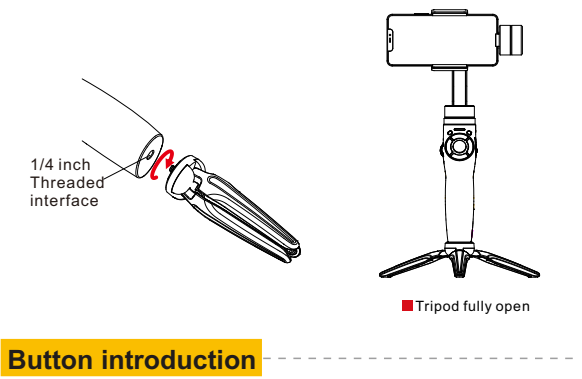

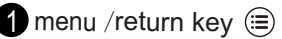

In the APP interface, click to enter the parameter selection menu.

In the parameter adjustment menu, the scroll wheel sets the parameters.

## 2 Auxiliary light button 🍟

Long press to turn the fill light on or off

## 3 Exposure compensation 🗾

Click to enter the exposure compensation adjustment state (EV) Rolling pulley adjustment parameters

## 4 Album button 🖂

Click into the album folder and scroll through the photos or videos

## 5 Lens switching 🔁

Click to switch the camera front and rear lens

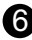

6 Mode switching 🗄 (Signal color discrimination) red light (Boot default) ----- Panning mode

Green light (Press 1 time) --- lock mode Blue light (Press 2 time) ---follow mode

## 7 Camera button

Click: take a photo Double click: start recording / end recording

## 8 Zoom/view pulley

Rolling pulley to adjust the lens zoom of the phone Press the album button, scroll the wheel to browse the album

9 power button on:open/under:turn off

### **Joystick control**

See page 5 for details.

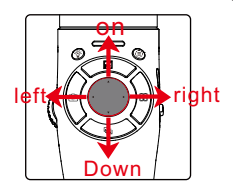

| Rocker action      | Control angle | mode         |
|--------------------|---------------|--------------|
| on、Down            | Pitch angle   | Panning mode |
| on.Down.left.right | Pitch,heading | Lock mode    |
| Uncontrollable     | no            | follow mode  |

## **Operating mode**

#### Panning mode

The pitch axis is controlled and the lens rotates in the direction of the handle rotation

#### Lock mode

The direction of the roll axis is unchanged, and the lens rotates following the direction of rotation of the handle

#### follow mode

The 3 axes are not controlled by the joystick, and the lens rotates following the direction of rotation of the handle

Remarks: Rocker control is called lock Uncontrolled is to follow

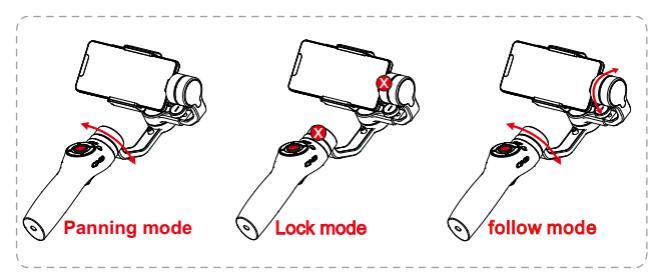

Lamp description

| Lamp status         | Mode/status                                               |
|---------------------|-----------------------------------------------------------|
| Constantly bright   | Lock mode / initialization                                |
| Blue keeps flashing | Roll angle adjustment initialization failed/error occured |

When the stabilizer is not in use or placed at rest, make sure the power is off.

#### **Fast standby**

Manually rotate the roll arm down to recover when the power is on

And snap into the buckle, the stabilizer will automatically enter the standby state, heavy It is necessary to manually push the roll shaft out of the buckle in advance when starting up.

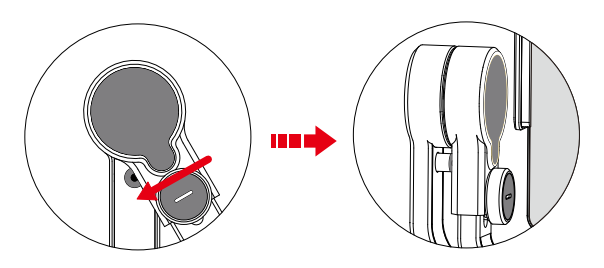

#### **Bluetooth function**

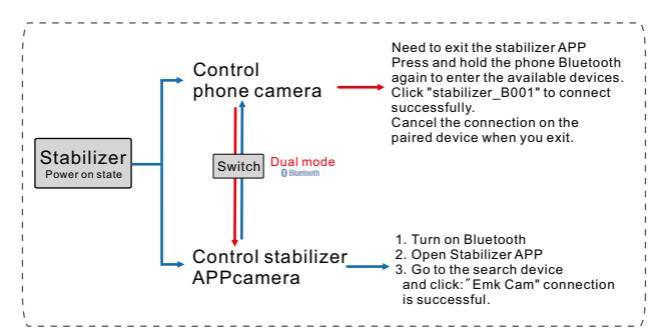

## **Stabilizer calibration**

# Initialization calibration is required when the stabilizer is:

- After starting, the phone is not horizontally angled
- Use ambient temperature changes vary greatly
- Small angle adjustment in the horizontal direction at rest

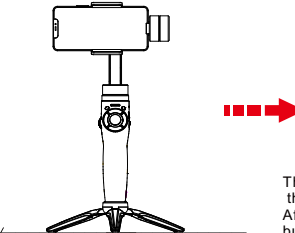

First, put it on the plane, the phone is in balance

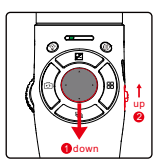

The rocker goes down, then turns it on again, the joystick continues to hold

After about 2 seconds down, click the camera button. The blue light flashes.

Indicates that calibration is started. The gimbal is stationary for about 10 seconds.

If the blue light is always on, the calibration is successful, otherwise it fails.

After the calibration is completed, shut down and restart.

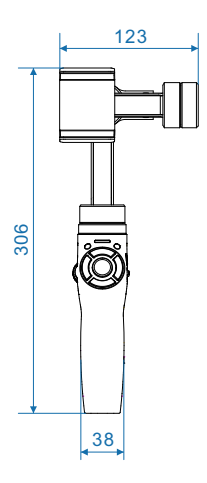

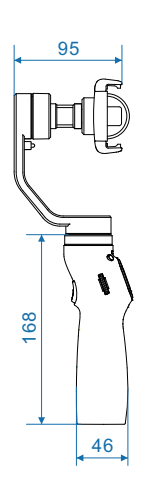

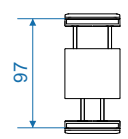

Tensile(max)

unit:mm

## <mark>parameter</mark> -

| product name                     | Mobile phone stabilizer   |
|----------------------------------|---------------------------|
| Max panning range                | 300°                      |
| Max rolling range                | 240°                      |
| Max tilting range                | 240°                      |
| Cross arm<br>adjustment distance | 10mm                      |
| battery capacity                 | <b>2500*2</b> mAh(Li-ion) |
| Charging voltage                 | 5V                        |
| Operating Voltage                | 7.4V                      |
| Operating time                   | 15H                       |
| Operating temperature            | -10°C~45°C                |
| Adaption phone                   | smart phone               |
| Weight                           | 495g                      |

### **Precautions**

- Please use the charger that meets the safety regulations to charge
- Falling or being hit by an external force may damage the machine. Be careful.
- Sand and water can cause machine motor failure, please be careful.
- When using, do not interfere with the operation of the machine by external force.
- Do not wash near liquid or with liquid cleaning agent
- Do not disassemble or modify the machine yourself.
- This product is not suitable for children
- Do not approach high temperature objects

#### Warranty regulations

- Within 10 days from the date of receipt, there is a performance failure and you can enjoy return or exchange service.
- The warranty period is one year from the date of sale and the free repair service provided by the company can be obtained.
- Ingress of water and sand or other improper use of damage is not covered by free maintenance.
- Unauthorized disassembly, modification is not covered by the warranty.

#### Warning and disclaimer

Any illegal use by any user is prohibited and the user will be responsible for all actions to purchase and use the product.

For this product, the company does not bear the risk of debugging and using the product by the end customer.

And liability (including direct, indirect or third party damage).

We will not provide any services for any products obtained from unusable channels or for unknown purposes.

Due to upgrades and changes in the firmware of the product, it is possible that the functions described in this manual have changed.

Please read the upgrade instructions carefully before upgrading the firmware. Please use the corresponding manual.

The company reserves all powers of interpretation.

#### APP download and firmware upgrade

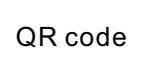

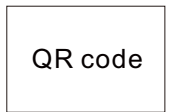

Android

ios

- 1.Android users please use the browser to scan the QR code plugin to download
- 2.IOS users can search for "EMK for Mobile" in the App Store
- 3. Firmware upgrade can be upgraded via EMK App

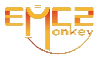

## **FCC Statement**

This equipment has been tested and found to comply with the limits for a Class B digital device, pursuant to part 15 of the FCC rules. These limits are designed to provide reasonable protection against harmful interference in a residential installation. This equipment generates, uses and can radiate radio frequency energy and, if not installed and used in accordance with the instructions, may cause harmful interference to radio communications. However, there is no guarantee that interference will not occur in a particular installation. If this equipment does cause harmful interference to radio or television reception, which can be determined by turning the equipment off and on, the user is encouraged to try to correct the interference by one or more of the following measures:

-Reorient or relocate the receiving antenna.

-Increase the separation between the equipment and receiver.

-Connect the equipment into an outlet on a circuit different from that to which the receiver is connected.

-Consult the dealer or an experienced radio/TV technician for help.

To assure continued compliance, any changes or modifications not expressly approved by the party.

Responsible for compliance could void the user's authority to operate this equipment. (Example- use only shielded interface cables when connecting to computer or peripheral devices).

This equipment complies with Part 15 of the FCC Rules. Operation is subject to the following two conditions:

(1) This device may not cause harmful interference, and

(2) This device must accept any interference received, including interference that may cause undesired operation.

RF warning statement:

The device has been evaluated to meet general RF exposure requirement. The device can be used in portable exposure condition without restriction.

Any Changes or modifications not expressly approved by the party responsible for compliance could void the user's authority to operate the equipment.